# Configurazione del riavvio controllato delle applicazioni in ISE 3.3

# Sommario

| Introduzione                                                    |
|-----------------------------------------------------------------|
| Prerequisiti                                                    |
| Requisiti                                                       |
| Componenti usati                                                |
| Premesse                                                        |
| Configurazione                                                  |
| Passaggio 1. Creare una richiesta di firma di certificato (CSR) |
| Passaggio 2. Importare la CA radice che ha firmato il CSR       |
| Passaggio 3. Importa CSR firmato                                |
| Passaggio 4. Configurazione dell'ora di riavvio                 |
| <u>Verifica</u>                                                 |
| Risoluzione dei problemi                                        |
| Informazioni correlate                                          |

# Introduzione

Questo documento descrive come configurare il riavvio controllato dell'applicazione per il certificato Admin in ISE 3.3.

# Prerequisiti

#### Requisiti

Cisco raccomanda la conoscenza dei seguenti argomenti:

- Nodi/persone ISE
- · Rinnovo/modifica/creazione del certificato ISE

#### Componenti usati

Le informazioni di questo documento si basano sulle seguenti versioni hardware e software:

- Software Identity Service Engine (ISE) versione 3.3
- Distribuzione a 2 nodi

Le informazioni discusse in questo documento fanno riferimento a dispositivi usati in uno specifico ambiente di emulazione. Su tutti i dispositivi menzionati nel documento la configurazione è stata ripristinata ai valori predefiniti. Se la rete è operativa, valutare attentamente eventuali

conseguenze derivanti dall'uso dei comandi.

# Premesse

In ISE, quando il certificato Admin del PAN (Primary Admin Node) viene modificato, tutti i nodi nella distribuzione vengono ricaricati, prima il PAN e poi i nodi rimanenti, e questo causa un'interruzione in tutti i servizi.

Quando il certificato di amministrazione viene sostituito in un qualsiasi altro nodo, l'unico nodo riavviato è quello singolo.

ISE 3.3 introduce una nuova funzionalità che consente di pianificare quando i nodi vengono ricaricati. In questo modo è possibile controllare meglio il riavvio di ogni nodo ed evitare interruzioni in tutti i servizi.

# Configurazione

Sono disponibili diverse opzioni per modificare il certificato amministratore del nodo PAN, ad esempio:

- Creare una richiesta di firma del certificato (CSR) e assegnare il ruolo Admin.
- Importare il certificato, la chiave privata e assegnare il ruolo Admin.
- Creare un certificato autofirmato e assegnare il ruolo di amministratore.

In questo documento viene descritto il metodo di utilizzo di un CSR.

Passaggio 1. Creare una richiesta di firma di certificato (CSR)

- 1. Su ISE, selezionare Amministrazione > Sistema > Certificati > Richieste di firma del certificato.
- 2. Fare clic su Genera richiesta di firma del certificato (CSR).
- 3. In Uso, selezionare Ammin.
- 4. In Nodi, selezionare il nodo Amministratore primario.
- 5. Completare le informazioni sul certificato.
- 6. Fare clic su Genera.
- 7. Esportare il file e firmarlo con un'autorità valida.

| Deployment                                                                                                    | Licensing                                                                                               | Certificates                                                                                                    | Logging N                                                                                                    | laintenance                                                                        | Upgrade                                                                      | Health Checks                                                       |
|----------------------------------------------------------------------------------------------------|----------------------------------------------------------------------------------------------------|----------------------------------------------------------------------------------------------------|----------------------------------------------------------------------------------------------------|------------------------------------------------------------------------------------|------------------------------------------------------------------------------|---------------------------------------------------------------------|
|                                                                                                    |                                                                                                    | ISE C                                                                                                    | ertificate Authori                                                                                                    | ty Certificat                                                                      | es:                                                                          |                                                                     |
| Certificate Man<br>System Certi<br>Admin Certifi<br>Trusted Certi<br>OCSP Client<br>Certificate Se<br>Certificate Pe | nagement<br>ficates<br>icate Node Restart<br>ificates<br>Profile<br>igning Requests<br>eriodic Check Se | <ul> <li>IS</li> <li>IS</li> <li>R</li> <li>R</li> <li>Usage</li> <li>Cer</li> <li>Allor</li> <li>Node</li> </ul> | SE Root CA - This is not<br>SE Intermediate CA - Th<br>enew ISE OCSP Respon<br>oot CA/ISE Intermediat<br>e<br>tificate(s) will be use<br>w Wildcard Certificates<br>(s) | a signing reque<br>his is an Intermed<br>hder Certificates<br>e CA.<br>ed for Admi | st, but an ability to ge<br>liate CA Signing Requ<br>- This is not a signing | nerate a brand new Root C<br>est.<br>g request, but an ability to p |
| Certificate Aut                                                                                                    | hority                                                                                                  | > Nod                                                                                                    | erate CSR's for these N<br>e                                                                                                    | odes:                                                                              | CSR Friendly Name                                                            | dmin                                                                |
|                                                                                                    |                                                                                                    |                                                                                                    | -ise-33-2                                                                                                    |                                                                                    | -ise-33-2                                                                    | ‡Admin                                                              |
|                                                                                                    |                                                                                                    | Subje<br>Cor<br>\$F                                                                                               | ct<br>nmon Name (CN)<br>FQDN\$                                                                                                    |                                                                                    |                                                                              | (j)                                                                 |
|                                                                                                    |                                                                                                    | Org                                                                                                    | anizational Unit (OU)                                                                                                    |                                                                                    |                                                                              | <u>(</u> )                                                          |
|                                                                                                    |                                                                                                    | Org<br>TA                                                                                                    | anization (O)<br>AC                                                                                                    |                                                                                    |                                                                              | (j)                                                                 |

```
Creazione CSR
```

### Passaggio 2. Importare la CA radice che ha firmato il CSR

- 1. Su ISE, selezionare Amministrazione > Sistema > Certificati > Certificati attendibili.
- 2. Fare clic su Import (Importa).
- 3. Fare clic su Scegli file e selezionare il certificato CA radice.
- 4. Scrivi un nome descrittivo.
- 5. Selezionare le caselle di controllo:
  - 1. Attendibilità per l'autenticazione all'interno di ISE.
  - 2. Attendibilità per l'autenticazione dei servizi Cisco.
- 6. Fare clic su Invia.

| Deployment                                     | Licensing                                          | Certificates                 | Logging Mai                              | ntenance U                               | lpgrade I                 | Health Checks             | Backup & Restore | Admin Access | Settings     |
|------------------------------------------------|----------------------------------------------------|------------------------------|------------------------------------------|------------------------------------------|---------------------------|---------------------------|------------------|--------------|--------------|
| Certificate Mar<br>System Cert<br>Admin Certif | nagement<br>lificates<br>ficate Node Restart       | <ul> <li>✓ Import</li> </ul> | a new Certificate in<br>* Certificate Fi | to the Certifica                         | ate Store                 |                           |                  |              |              |
| Trusted Cert                                   | tificates                                          |                              | Friendly Nam                             | Root-CA                                  |                           |                           |                  | 0            |              |
| OCSP Client<br>Certificate S<br>Certificate P  | t Profile<br>Signing Requests<br>Periodic Check Se |                              |                                          | Trusted For: () Trust for auth Trust for | hentication within        | ISE<br>ation and Syslog   |                  |              |              |
| Certificate Aut                                | thority                                            | >                            |                                          | Trust for auth                           | Trust for certificat      | e based admin authen      | tication         |              |              |
|                                                |                                                    |                              |                                          | Trust for Nati Validate Cert             | tive IPSec certifications | ate based authentications | on               |              |              |
|                                                |                                                    |                              | Descriptio                               | on                                       |                           |                           |                  |              |              |
|                                                |                                                    |                              |                                          |                                          |                           |                           |                  |              |              |
|                                                |                                                    |                              |                                          |                                          |                           |                           |                  | Su           | ubmit Cancel |

Importa certificato radice

#### Passaggio 3. Importa CSR firmato

- 1. Su ISE, selezionare Amministrazione > Sistema > Certificati > Richieste di firma del certificato.
- 2. Selezionare il CSR e fare clic su Associa certificato.
- 3. Fare clic su Scegli file e selezionare il certificato firmato.
- 4. Configurare un nome descrittivo.

| Deployment Licensing                                   | Certificates            | Logging                                | Maintenan                                  | ce Upgrade                                       | Health Check                                         | s Backup &                                      |
|--------------------------------------------------------|-------------------------|----------------------------------------|--------------------------------------------|--------------------------------------------------|------------------------------------------------------|-------------------------------------------------|
| Certificate Management<br>System Certificates          | Čert                    | ificate S                              | Signing I                                  | Requests                                         |                                                      |                                                 |
| Admin Certificate Node Restart<br>Trusted Certificates | Genera                  | te Certificate Sig                     | gning Requests (                           | CSR)                                             |                                                      |                                                 |
| OCSP Client Profile                                    | A Certific<br>signed by | ate Signing Reque<br>an external autho | sts (CSRs) must be<br>rity. After a reques | sent to and signed by<br>t has been signed, clic | an external authority. C<br>k "bind" to bind the rec | Click "export" to dow<br>quest to the signed ce |
| Certificate Signing Requests                           | bound, it               | will be removed fr                     | om this list.                              |                                                  |                                                      |                                                 |
| Certificate Periodic Check Se                          | Q View                  | 1 Export                               | <u>व</u> Delete                            | Bind Certificate                                 |                                                      |                                                 |
| Certificate Authority                                  | >                       | Friendly Name                          | 9                                          | Certifi                                          | cate Subject                                         | Key Length Po                                   |
|                                                        |                         | ise-ise-                               | 33-2#Admin                                 | CN=                                              | ■ ■-ise-33-2.a                                       | 4096                                            |

Esegui binding certificato

| Deployment                                                                                           | Licensing                                         | Certificates                                                         | Logging                                                               | Maintenance                                   | Upgrade            | Health Ch     | necks Backup      | & Restore A    | dmin Access    |
|----------------------------------------------------------------------------------------------------|---------------------------------------------------|----------------------------------------------------------------------|-----------------------------------------------------------------------|-----------------------------------------------|--------------------|---------------|-------------------|----------------|----------------|
| Certificate Manage<br>System Certificat<br>Admin Certificat<br>Trusted Certificat<br>OCSP Client Pro | ement<br>ates<br>te Node Restart<br>ates<br>ofile | <ul> <li>Bind CA</li> <li>* C</li> <li>Frie</li> <li>Vali</li> </ul> | Signed Certi<br>ertificate File<br>endly Name<br>date Certificate Ext | ficate<br>Choose<br>Admin-Ce<br>ensions () () | File signed        | i.cer         | 0                 |                |                |
| Certificate Sign                                                                                     | dic Check Se                                      |                                                                      | Us                                                                    | age                                           |                    |               |                   |                |                |
| Certificate Author                                                                                   | ity                                               | > Adr                                                                | min: Use certificate                                                  | to authenticate the IS                        | E Admin Portal and | d DataConnect |                   |                |                |
|                                                                                                    |                                                   | Dep                                                                  | loyment Node                                                          | es                                            |                    |               |                   |                |                |
|                                                                                                    |                                                   | Set F                                                                | Restart Time                                                          |                                               |                    |               |                   |                |                |
|                                                                                                    |                                                   |                                                                      | Hostname                                                              | Personas                                      | I                  | Role(s)       | Services          | Restart Time   | Restart Status |
|                                                                                                    |                                                   |                                                                      | asc-ise33-1                                                           | 1037 Administr                                | ation, Monit       | SECONDARY     | SESSION, PROFILER | Not Configured |                |
|                                                                                                    |                                                   |                                                                      | -ise                                                                  | e-33-2 Administr                              | ation, Monit       | PRIMARY       | SESSION, PROFILER | Not Configured |                |

Esegui binding certificato

#### Passaggio 4. Configurazione dell'ora di riavvio

- 1. È ora possibile visualizzare una nuova sezione. Qui è possibile configurare il processo di riavvio.
- 2. È possibile configurare un tempo per nodo o selezionare entrambi i nodi e applicare la stessa configurazione.
- 3. Scegliere un nodo e fare clic su Imposta ora di riavvio.
- 4. Scegliere la data, l'ora e fare clic su Salva.
- 5. Verificare l'ora e se tutto è corretto, fare clic su Invia.

# Set Restart Time

#### Scheduler

Restart Now
 Restart Later

| Set Date   | Set Time |    |        |
|------------|----------|----|--------|
| 27/09/2023 | 11:00~   | PM | $\sim$ |

cancel

save

#### Imposta ora di riavvio

| Deployment                                       | Licensing                                | Cert | ificates  | Logging             | Maintenance             | Upgrade          | Health Cl     | necks Backup      | & Restore Admin Acces   |
|--------------------------------------------------|------------------------------------------|------|-----------|---------------------|-------------------------|------------------|---------------|-------------------|-------------------------|
| Certificate Man<br>System Certi<br>Admin Certifi | agement<br>ficates<br>icate Node Restart | Ŷ    | Bind CA S | Signed Certif       | icate<br>Choos          | e File signed    | l.cer         |                   |                         |
| Trusted Certi                                    | ficates                                  |      | Friend    | dly Name            | Admin-Ce                | rt               |               | ()                |                         |
| OCSP Client                                      | Profile                                  |      | Valida    | te Certificate Exte | ensions 🗌 👔             |                  |               |                   |                         |
| Certificate Si                                   | gning Requests                           |      |           |                     |                         |                  |               |                   |                         |
| Certificate Pe                                   | eriodic Check Se                         |      |           | Usa                 | ige                     |                  |               |                   |                         |
|                                                  |                                          |      | 🗸 Admir   | n: Use certificate  | to authenticate the ISE | Admin Portal and | d DataConnect |                   |                         |
| Certificate Aut                                  | nority                                   | >    |           |                     |                         |                  |               |                   |                         |
|                                                  |                                          |      | Deplo     | yment Node          | s                       |                  |               |                   |                         |
|                                                  |                                          |      | Set Re    | start Time          |                         |                  |               |                   |                         |
|                                                  |                                          |      |           | Hostname            | Personas                | F                | Role(s)       | Services          | Restart Time            |
|                                                  |                                          |      |           | asc-ise33-1         | 037 Administra          | ation, Monit     | SECONDARY     | SESSION, PROFILER | Wed Sep 27 2023 11:00PM |
|                                                  |                                          |      |           | in "line-ise        | -33-2 Administra        | ation, Monit     | PRIMARY       | SESSION, PROFILER | Wed Sep 27 2023 10:00PM |

Conferma ora riavvio

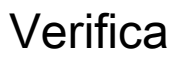

È disponibile una nuova scheda, selezionare Amministrazione > Sistema > Certificati > Amministrazione > Riavvio nodo certificato. È possibile convalidare la configurazione e, se necessario, modificarla.

Per modificarlo, fare clic su Imposta ora di riavvio o su Riavvia ora.

| Deployment                                                                         | Licensing                                                   | Certificates | Logging                                                                   | Maintenance                                                                | Upgrade He                                                                 | alth Checks Backu                                          | ıp & Restore Admin      | Access Settings            |
|------------------------------------------------------------------------------------|-------------------------------------------------------------|--------------|---------------------------------------------------------------------------|----------------------------------------------------------------------------|----------------------------------------------------------------------------|------------------------------------------------------------|-------------------------|----------------------------|
| Certificate Man<br>System Certifi<br>Admin Certifi<br>Trusted Certi<br>OCSP Client | agement<br>ficates<br>cate Node Rest<br>ficates<br>Profilie | Adm          | in Certifi<br>add or edit an ad<br>this window, you<br>ured for Restart N | dmin usage certificate<br>u can schedule and mu<br>low , nodes will restar | Restart<br>on the primary PAN,<br>onitor the status of th<br>t in sequence | , you must restart all the Ci<br>node restarts. If more th | isco ISE<br>an one node |                            |
| Certificate Si                                                                     | gning Requests                                              | Set Res      | start Time (i) Res                                                        | tart Now (i)                                                               |                                                                            |                                                            |                         |                            |
| Certificate Pe                                                                     | riodic Check Se                                             |              | Hostname                                                                  | > Personas                                                                 | Role(s)                                                                    | Services                                                   | Restart Tim             | e Restart Status           |
| Certificate Auth                                                                   | ority                                                       | > 🗆 a        | asc-ise33-1037                                                            | Administration, Mon                                                        | itorin SECONDARY                                                           | SESSION, PROFI                                             | LER Wed Sep 27 2        | 2023 10:00PM Not Restarted |
|                                                                                    |                                                             |              |                                                                           | Administration, Mon                                                        | itorin PRIMARY                                                             | SESSION, PROFI                                             | LER Wed Sep 27 2        | 2023 10:00PM Not Restarted |

Verifica stato riavvio

È possibile convalidare lo stato del nodo durante il processo. L'immagine successiva è un esempio di un nodo ricaricato e dell'altro in corso:

| Certificate Management<br>System Certificates | Admin Certifi                                                                                                    | cate Node Re                  | start         |                     |                         |                     |  |  |  |  |
|-----------------------------------------------|----------------------------------------------------------------------------------------------------|-------------------------------|---------------|---------------------|-------------------------|---------------------|--|--|--|--|
| Admin Certificate Node Rest                   | After you add ar adit an ar                                                                                                    | tain ucasa cartificata an th  | a primony DAM | you must restart al | the Circo ISE           |                     |  |  |  |  |
| Trusted Certificates                          | After you add or edit an admin usage certificate on the primary PAN, you must restart all the Cisco ISE nodes. In this window, you can schedule and monitor the status of the node restarts. If more than one node |                               |               |                     |                         |                     |  |  |  |  |
| OCSP Client Profile                           | is configured for Restart N                                                                                                    | ow , nodes will restart in se | quence        |                     |                         |                     |  |  |  |  |
| Certificate Signing Requests                  | Set Restart Time (i) Rest                                                                                                    | tart Now                      |               |                     |                         | All $\checkmark$    |  |  |  |  |
| Certificate Periodic Check Se                 | Hostname                                                                                                    | Personas                      | Role(s) ^     | Services            | Restart Time            | Restart Status      |  |  |  |  |
| Certificate Authority >                       | -ise-33-2                                                                                                    | Administration, Monitorin     | PRIMARY       | SESSION, PROFIL     | Wed Sep 27 2023 10:00PM | Restart success     |  |  |  |  |
|                                               | asc-ise33-1037                                                                                                    | Administration, Monitorin     | SECONDARY     | SESSION, PROFIL     | Wed Sep 27 2023 10:00PM | Restart in progress |  |  |  |  |

PAN riavviata

Verificare le modifiche e ricaricarle con i report.

Per controllare le modifiche alla configurazione, passare a Operazioni > Report > Report > Audit > Modifica audit configurazione.

| Export Summary                                           |        | Change Con                                                   | figuratior                    | n Audit 💿 |           |                                      | Add                       | to My Reports Export        |
|----------------------------------------------------------|--------|--------------------------------------------------------------|-------------------------------|-----------|-----------|--------------------------------------|---------------------------|-----------------------------|
| My Reports                                               | >      | From 2023-09-27 00:00:00.0<br>Reports exported in last 7 day | ) To 2023-09-27 16:24<br>ys 0 | 4:49.0    |           |                                      |                           |                             |
| Reports                                                  | $\sim$ |                                                              |                               |           |           |                                      |                           |                             |
| Audit                                                    | $\sim$ |                                                              |                               |           |           |                                      |                           | Filter $\vee$ $\mathcal{O}$ |
| Adaptive Network Control                                 |        | Logged At                                                    | Administrator                 | O Server  | Interface | Object Type                          | Object Name               | Event                       |
| Administrator Logins<br>Change Configuration Audit       | 1      | Today 🗸 🗸                                                    | admin o                       | x Server  |           | Object Type                          | Object Name               |                             |
| Cisco Support Diagnostics                                |        | 2023-09-27 15:43:00.0                                        | admin                         | -ise-33-2 | GUI       | Admin Certificate Controlled Restart | asc-ise33-1037.aaame      | Changed configuration       |
| Data Purging Audit                                       |        | 2023-09-27 15:26:57.9                                        | admin                         | ise-33-2  | GUI       | Admin Certificate Controlled Restart | asc-ise33-1037.aaame      | Added configuration         |
| Endpoints Purge Activities<br>Internal Administrator Sum |        | 2023-09-27 15:26:57.5                                        | admin                         | -ise-33-2 | GUI       | CertificateBinding                   | BindCertificate           | Added configuration         |
| OpenAPI Operations                                       |        | 2023-09-27 14:38:01.6                                        | admin                         | ise-33-2  | GUI       | Certificate Signing Request          | >-ise-33-2#Admin          | Certificate has been exp    |
| Operations Audit                                         |        | 2023-09-27 14:37:58.8                                        | admin                         | -ise-33-2 | GUI       | CertificateSigningRequest            | CertificateSigningRequest | Added configuration         |

Report di configurazione

#### Per controllare il riavvio, passare a Operazioni > Report > Report > Audit > Operazioni Audit.

#### Operations Audit Add to My Repo From 2023-09-27 00:00:00.0 To 2023-09-27 22:50:14.0 Reports exported in last 7 days 0 Filter 2023-09-27 22:04:20.0... CLI Added configuration Configuration-Changes 2023-09-27 22:04:20.0... CLI Configuration-Changes Added configuration system Process-Management 2023-09-27 22:00:16.16 127.0.0.1 CLI Application server stopped ISE process stopped

Riavvia rapporto

#### Esempi di log da \*\*\*-ise-33-2, ise-psc.log:

#### <#root>

#### Configuration applied:

2023-09-27 15:26:12,109 INFO [DefaultQuartzScheduler\_Worker-6][[]] admin.caservice.certmgmt.scheduler. Restart is Not configured , Hence skipping restart status check for asc-ise33-1037 2023-09-27 15:26:57,775 INFO [admin-http-pool6][[]] cpm.admin.infra.action.RestartAction -::admin:::adminCertRestartData received --{"items":[{"hostName":"asc-ise33-1037","restartTime":"2023-09-27:10:00 {"hostName":"\*\*\*-ise-33-2","restartTime":"2023-09-27:10:00PM"}]}

#### Restart starts:

2023-09-27 21:59:11,952 INFO [DefaultQuartzScheduler\_Worker-6][[]] admin.caservice.certmgmt.scheduler. Executing AdminCertControlledRestartStatusJob [AdminCertControlledRestart[id=4af7d9c4-31d9-48e0-83dc-19 noderestartconfig=2023-09-27:10:00PM,noderestartstatus=Not Restarted,details=Not Restarted,maxdate=Thu AdminCertControlledRestart[id=38b811df-03b5-4a64-87b6-363290b6b4ce,hostname=asc-ise33-1037,noderestartc noderestartstatus=Not Restarted,details=Not Restarted,maxdate=Thu Oct 12 2023 14:43:01 GMT-0600 (hora e 2023-09-27 21:59:12,113 INFO [DefaultQuartzScheduler\_Worker-6][[]] admin.caservice.certmgmt.scheduler. Restart configured , proceeding to trackRestartStatus for \*\*\*-ise-33-2 2023-09-27 21:59:12,113 INFO [DefaultQuartzScheduler\_Worker-6][[]] admin.caservice.certmgmt.scheduler. Restart configured , proceeding to trackRestartStatus for asc-ise33-1037

```
2023-09-27 22:00:00,003 INFO [DefaultQuartzScheduler_Worker-3][[]] admin.caservice.certmgmt.scheduler.
Executing AdminCertControlledRestartSchedulerJob
2023-09-27 22:00:00,022 INFO [DefaultQuartzScheduler_Worker-3][[]] admin.caservice.certmgmt.scheduler.
Executing AdminCertControlledRestartSchedulerJob [AdminCertControlledRestart[id=4af7d9c4-31d9-48e0-83dc
noderestartconfig=2023-09-27:10:00PM,noderestartstatus=Not Restarted,details=Not Restarted,maxdate=Thu
AdminCertControlledRestart[id=38b811df-03b5-4a64-87b6-363290b6b4ce,hostname=asc-ise33-1037,noderestartc
noderestartstatus=Not Restarted, details=Not Restarted, maxdate=Thu Oct 12 2023 14:43:01 GMT-0600 (hora e
2023-09-27 22:00:00,288 INFO [DefaultQuartzScheduler_Worker-3][[]] admin.caservice.certmgmt.scheduler.
Restart failed or not restarted yet , hence preparing restart for ***-ise-33-2
2023-09-27 22:00:00,288 INFO [DefaultQuartzScheduler_Worker-3][[]] admin.caservice.certmgmt.scheduler.
Configured Date is now, hence proceeding for restart, for ***-ise-33-2
023-09-27 22:00:00,288 INFO [DefaultQuartzScheduler_Worker-3][[]] cpm.infrastructure.certmgmt.api.Admi
updateRestartStatus updating restarted status
2023-09-27 22:00:00,288 INFO [DefaultQuartzScheduler_Worker-3][[]] cpm.infrastructure.certmgmt.api.Adm
Updating the data for node: ***-ise-33-2
2023-09-27 22:00:00,313 INFO [DefaultQuartzScheduler_Worker-3][[]] admin.caservice.certmgmt.scheduler.
Restart failed or not restarted yet , hence preparing restart for asc-ise33-1037
2023-09-27 22:00:00,313 INFO [DefaultQuartzScheduler_Worker-3][[]] admin.caservice.certmgmt.scheduler.
Configured Date is now , hence proceeding for restart , forasc-ise33-1037
2023-09-27 22:00:00,324 INFO [DefaultQuartzScheduler_Worker-3][[]] admin.caservice.certmgmt.scheduler.
restartNowList : ***-ise-33-2.aaamexrub.com,asc-ise33-1037.aaamexrub.com
```

Esempi di log da \*\*\*-ise-33-2, restartutil.log:

```
[main] Wed Sep 27 22:00:09 EST 2023:-----
[main] Wed Sep 27 22:00:09 EST 2023:RestartUtil: BEGIN - Restart called with args apponly:1377:***-ise-
[main] Wed Sep 27 22:00:09 EST 2023:-----
[main] Wed Sep 27 22:00:14 EST 2023:RestartUtil: Restarting Local node
[main] Wed Sep 27 22:00:14 EST 2023:[/usr/bin/sudo, /opt/CSCOcpm/bin/cpmcontrol.sh, restart_appserver_e
[main] Wed Sep 27 22:27:13 EST 2023:RestartUtil: Restarted local node and waiting for it to come up...
[main] Wed Sep 27 22:37:47 EST 2023:RestartUtil: Restart success for local node .
[main] Wed Sep 27 22:37:48 EST 2023:RestartUtil: Restarting node asc-ise33-1037.aaamexrub.com
[main] Wed Sep 27 22:37:54 EST 2023:RestartUtil: statusLine>>>HTTP/1.1 200
[main] Wed Sep 27 22:37:54 EST 2023:RestartUtil: Waiting for node asc-ise33-1037.aaamexrub.com to come
[main] Wed Sep 27 22:52:43 EST 2023:RestartUtil: Restart successful on node: asc-ise33-1037.aaamexrub.c
[main] Wed Sep 27 22:52:43 EST 2023:RestartUtil: cred file deleted
[main] Wed Sep 27 22:52:43 EST 2023:-----
[main] Wed Sep 27 22:52:43 EST 2023:RestartUtil:END- Restart called with args apponly:1377:***-ise-33-
[main] Wed Sep 27 22:52:43 EST 2023:-----
[main] Wed Sep 27 23:00:10 EST 2023: Usage RestartUtil local||remote apponly|full
```

Esempi di log da asc-ise33-1037, restartutil.log:

# Risoluzione dei problemi

Per controllare le informazioni su questa funzione, è possibile controllare i seguenti file:

- ise-psc.log
- restartutil.log

Per controllarli in tempo reale dalla riga di comando, è possibile utilizzare i seguenti comandi:

```
show logging application restartutil.log tail show logging application ise-psc.log tail
```

## Informazioni correlate

<u>Supporto tecnico Cisco e download</u>

#### Informazioni su questa traduzione

Cisco ha tradotto questo documento utilizzando una combinazione di tecnologie automatiche e umane per offrire ai nostri utenti in tutto il mondo contenuti di supporto nella propria lingua. Si noti che anche la migliore traduzione automatica non sarà mai accurata come quella fornita da un traduttore professionista. Cisco Systems, Inc. non si assume alcuna responsabilità per l'accuratezza di queste traduzioni e consiglia di consultare sempre il documento originale in inglese (disponibile al link fornito).